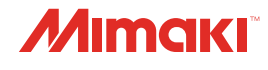

### **UV INKJET PRINTER**

JFX550-2513 *JFX600-2513* 

and Job In

Connection

WOrk

# Network Connection and Job Import Guide

You can also download the latest manual from official website.

### MIMAKI ENGINEERING CO., LTD.

https://mimaki.com/

D203649-12 Original instructions

## **TABLE OF CONTENTS**

### Introduction

| 4  |
|----|
| 6  |
| 6  |
| 7  |
| 10 |
| 10 |
| 13 |
| 14 |
|    |

## Introduction

The JFX600-2513 (hereafter referred to as "the machine") is capable of importing jobs into its "shared folder" via the network.

This manual provides the necessary network settings for connecting the RIP PC to the machine and explains how to manage jobs when printing using a shared folder.

## 1. Connecting to a Local Network

Connect the machine (control PC) and RIP PC via a local network or direct LAN cable to enable jobs (RIP data) to be easily imported. Insert the LAN cable until it clicks into place.

#### • Machine (control PC) and RIP PC configuration

The machine can be connected using one of the following two methods:

· Connection using a LAN cable

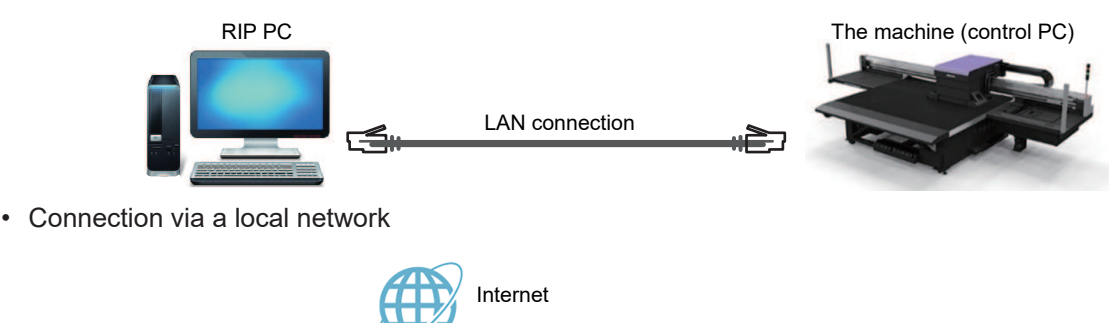

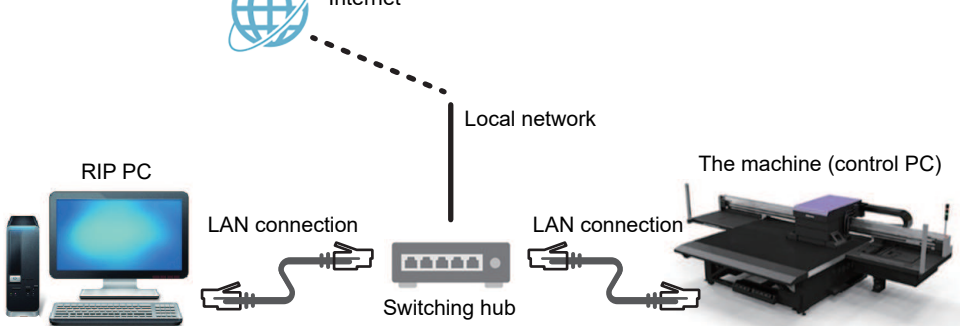

#### LAN connection precautions

- Set up the control PC and the RIP PC to transfer print data on the same network. Connections via a router or using Wi-Fi are not possible.
- The following connection devices should be used for a local network connection.

| Device          | Required         | Recommended     |
|-----------------|------------------|-----------------|
| RIP PC LAN port | 1 Gbps or higher | 10 Gbps         |
| LAN cable       | CAT6A or higher  | CAT6A or higher |
| Switching hub   | 1 Gbps or higher | 10 Gbps         |

#### LAN connection checking method

#### • Check the machine (control PC) status

Check the LAN connector indicators near the bottom on the back of the control PC.

• The LAN connector indicators are illuminated when the system is connected.

• If the indicators are not illuminated, insert the LAN cable until it clicks into place.

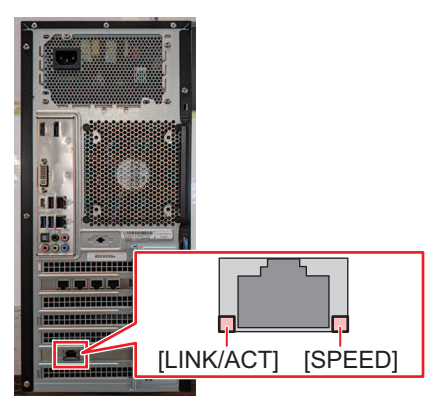

| LED      | Status         | Overview                                      |
|----------|----------------|-----------------------------------------------|
| SPEED    | Green          | Linked via 10GBASE-T                          |
|          | Yellow         | Linked over a connection other than 10GBASE-T |
| LINK/ACT | Flashing green | Data is being sent and received.              |
|          | Green          | No network traffic.                           |

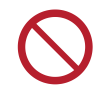

• Do not unplug the cable while data is being transferred.

#### • Check the touch panel

Check [Network setting] on the touch panel.

0

• Be sure to confirm whether the LAN connector indicator is illuminated before configuring the following settings.

• From MENU on the touch panel, tap [SETTING 2] > [System setting] > [Network setting]. Check the dialog box. If the LAN connection has been successfully established, the address will be displayed.

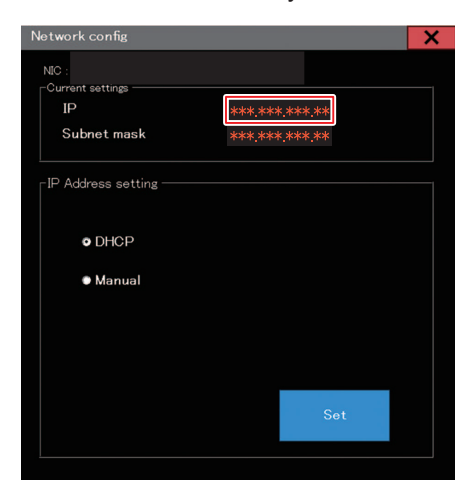

## 2. Setting up an Ethernet connection

#### **Sharing a Network**

• On the RIP PC, open the Windows start menu and click [Settings].

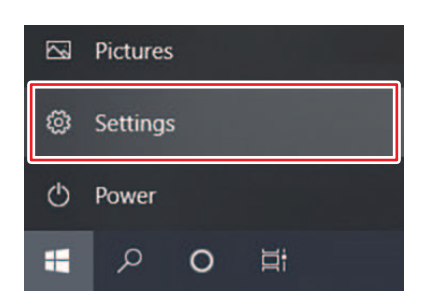

**2** Select [Network & Internet].

| Settings |                                                               | W              | indows Settings                                    |   | - 0 ×                                                    |
|----------|---------------------------------------------------------------|----------------|----------------------------------------------------|---|----------------------------------------------------------|
|          |                                                               | Find a setting |                                                    | Q |                                                          |
| 므        | System<br>Display, sound, notifications,<br>power             |                | Devices<br>Bluetooth, printers, mouse              |   | Phone<br>Link your Android, iPhone                       |
|          | Network & Internet<br>Wi-Fi, airplane mode, VPN               | ¢              | Personalization<br>Background, lock screen, colors |   | <b>Apps</b><br>Uninstall, defaults, optional<br>features |
| 8        | Accounts<br>Your accounts, email, sync,<br>work, other people | 。<br>A字        | Time & Language<br>Speech, region, date            | ⊘ | <b>Gaming</b><br>Xbox Game Bar, captures, Game<br>Mode   |
| Ġ        | Ease of Access<br>Narrator, magnifier, high                   | Q              | Search<br>Find my files, permissions               | ۵ | Privacy<br>Location, camera, microphone                  |

**3** Under the "Change your network settings" section, select [Sharing options].

| Adv | vanced network settings                                                                       |
|-----|-----------------------------------------------------------------------------------------------|
| Ş   | Change adapter options<br>View network adapters and change connection settings.               |
| \$  | Network and Sharing Center<br>For the networks you connect to, decide what you want to share. |
| ⚠   | Network troubleshooter<br>Diagnose and fix network problems.                                  |

**4** Select [Private], [Guest or Public], or [Domain].

• The selection items may vary depending on the network configuration. Contact your network administrator.

| Windows creates a separate network profile for each network you<br>each profile. | uuse. You can choose specific options for |
|----------------------------------------------------------------------------------|-------------------------------------------|
| Private                                                                          | 0                                         |
| Guest or Public                                                                  | $\odot$                                   |
| Domain (current profile)                                                         | $\odot$                                   |
| All Networks                                                                     |                                           |

**5** Select [Turn on network discovery] and click [Save changes].

| Advanced sharing settings                                                                                                    | -                            |        |         |   |
|----------------------------------------------------------------------------------------------------|------------------------------|--------|---------|---|
| ⇔ - ↑ •6 « Ne > Adva ∨ ర                                                                                                    |                              |        |         |   |
| Change sharing options for different network profiles<br>Windows creates a separate network profile for each network you use<br>each profile. | :<br>You can choose specific | option | ns for  |   |
| Private                                                                                                    |                              |        | 6       | 0 |
| Network discovery                                                                                                    |                              |        | 0       | 2 |
| File and printer sharing                                                                                                    |                              |        | 20      |   |
| When file and printer sharing is on, files and printers that you<br>be accessed by people on the network.                                     | a have shared from this co   | ompu   | ter can |   |
| O Turn on file and printer sharing                                                                                                    |                              |        |         |   |
| Turn off file and printer sharing                                                                                                    |                              |        |         |   |
| Guest or Public                                                                                                    |                              |        | -0      | 0 |
| Domain (current profile)                                                                                                    |                              |        | -6      | 0 |
|                                                                                                    |                              |        | -0      | 0 |
| All Networks                                                                                                    |                              |        |         |   |
| All Networks                                                                                                    |                              |        |         |   |
| All Networks                                                                                                    |                              |        |         |   |

**6** Restart the RIP PC.

### Setting up an Ethernet connection

**1** On the RIP PC, open the Windows start menu and click [Settings].

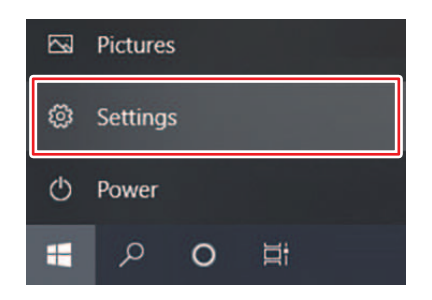

2 Select [Network & Internet].

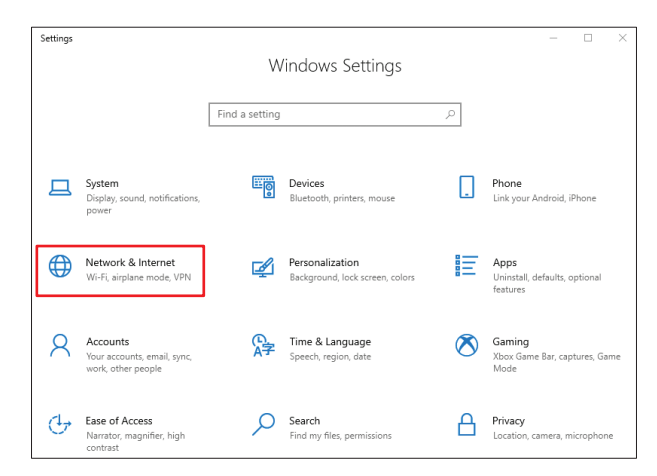

**3** Select [Change adapter options].

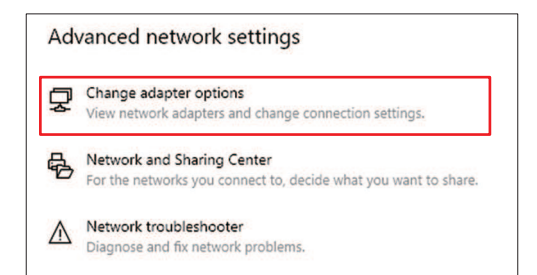

#### **A** Right-click [Ethernet], and then select [Properties].

- If there are multiple [Ethernet] icons, select the properties for the port you wish to use.
- The names may vary depending on the PC.

| Network Cor | nections           |                                                      |                                       |                                                                                                    |         |                   | -        |   | × |
|-------------|--------------------|------------------------------------------------------|---------------------------------------|----------------------------------------------------------------------------------------------------|---------|-------------------|----------|---|---|
| < → < ↑     | 🔮 « Net > N        | letwork Cor                                          | nnect >                               | ~                                                                                                    | ō       |                   |          |   | ٩ |
| Organize -  | Disable this netwo | rk device                                            | Diagnose                              | this conne                                                                                                    | ection  | >>                | <b>.</b> | • | ? |
|             |                    | Statu<br>Diagn<br>Stridg<br>Creat<br>Delete<br>Renar | e Connection<br>e Shortcut<br>e<br>me | Is and the second second | ble unp | lugged<br>pter V9 |          |   |   |
|             |                    | Prope                                                | erties                                |                                                                                                    |         |                   |          |   |   |

**5** On the Networking tab, select the [Internet Protocol Version 4 (TCP/IPv4)] item, then click [Properties].

|                                                                                                    | na ortendoren<br>Transmonten                                                                                                    |                                                                                                    |                                       |
|----------------------------------------------------------------------------------------------------|----------------------------------------------------------------------------------------------------|----------------------------------------------------------------------------------------------------|---------------------------------------|
| Vetworking                                                                                                    | Authentication                                                                                                    | Sharing                                                                                                    |                                       |
| Connect us                                                                                                    | sing:                                                                                                    |                                                                                                    |                                       |
| 📄 Intel                                                                                                    | (R) Ethemet Con                                                                                                    | nection I217-LM                                                                                                    |                                       |
|                                                                                                    |                                                                                                    |                                                                                                    | Configure                             |
| This conne                                                                                                    | ection uses the fo                                                                                                    | llowing items:                                                                                                    |                                       |
| 🗹 🌄 O                                                                                                    | lient for Microsoft                                                                                                    | Networks                                                                                                    | ^                                     |
| 🗹 🖳 Fi                                                                                                    | le and Printer Sh                                                                                                    | aring for Microsoft Netwo                                                                                                    | orks                                  |
| V                                                                                                    | and Micro NDIS                                                                                                    | 6.0 Filter Driver                                                                                                    |                                       |
|                                                                                                    | rend Micro NUIS                                                                                                    | 6.0 Filler Driver                                                                                                    |                                       |
|                                                                                                    | AS PROVAL SODA                                                                                                    | duler                                                                                                    |                                       |
|                                                                                                    | 03 Facket Suite                                                                                                    |                                                                                                    |                                       |
|                                                                                                    | alars Maturada C                                                                                                    |                                                                                                    |                                       |
|                                                                                                    | ternet Protocol V                                                                                                    | /ersion 4 (TCP/IPv4)                                                                                                    |                                       |
|                                                                                                    | ternet Protocol V                                                                                                    | /ersion 4 (TCP/IPv4)<br>Adapter Multiplexor Pro                                                                                            | iocol V                               |
|                                                                                                    | ternet Protocol V                                                                                                    | ersion 4 (TCP/IPv4)<br>Adapter Multiplexor Pro                                                                                             | iocol V                               |
|                                                                                                    | temet Protocol V                                                                                                    | Version 4 (TCP/IPv4)<br>Adapter Multiplexor Pro                                                                                            | iocol v                               |
|                                                                                                    | temet Protocol V<br>Icrosott Network                                                                                                    | ersion 4 (TCP/IPv4)<br>Adapter Multiplexor Pro                                                                                             | rocol v<br>>                          |
| Instruction                                                                                                    | Itemet Protocol V<br>Icrosoft Network                                                                                                    | ersion 4 (TCP/IPv4)<br>Adapter Multiplexor Pro<br>Uninstall                                                                                | rocol V<br>Properties                 |
| Insta<br>Descripti                                                                                                    | Increase and a second second s | Version 4 (TCP/IPv4)<br>Adapter Multiplexor Pro                                                                                            | Properties                            |
| Insta<br>Descripti<br>Transmi<br>wide are                                                                                                    | Increase and a second second s | Version 4 (TCP/IPv4)<br>Adapter Multiplexor Pro<br>Uninstall<br>tocol/Internet Protocol.                                                   | Properties                            |
| Insta<br>Descripti<br>Transmi<br>wide are<br>across of                                                                                                    | all<br>on<br>ssion Control Protocol<br>vieres of Control Protocol<br>vieres e interconne                                                                                                    | ension 4 (TCP/IPv4)<br>Adapter Multiplexor Prof<br>Uninstall<br>tocol/Internet Protocol.<br>Sol that provides commu-                       | Ptoperties The default nication       |
| Insta<br>Descripti<br>Transmi<br>wide are<br>across of                                                                                                    | temet Protocol V<br>Iccrosoft Ivetwork<br>all<br>on<br>ssion Control Proto<br>a network protoc<br>liverse interconne                                                                                                    | ention 4 (TCP/IPv4)<br>Adapter Multiplexor Pro<br>Uninstall<br>tocol/Internet Protocol.<br>col that provides commu<br>coted networks.      | Properties The default nication       |
| Insta     Descripti     Transmi     wide are     across c                                                                                                    | all                                                                                                    | ension 4 (TCP/IPv4)<br>Adapter Multiplexor Pro<br>Uninstall<br>tocol/internet Protocol.<br>of that provides commu<br>ected networks.       | Properties The default nication       |
| Instruction of the second second seco | ternet Protocol V<br>icrosoft Network<br>all                                                                                                    | ension 4 (TCP/IPv4)     Acapter Multiplexor Pro     Lininstall     tocol/Internet Protocol.     tothat provides commu     sected networks. | Properties The default nication       |
| Instruction of the second second seco | etemet Protocol V<br>Icrosoft Network                                                                                                    | ension 4 (TCP/IPv4)<br>Adapter Multipiexor Pro<br>Uninstall<br>Locol/Internet Protocol.<br>coll that provides commu<br>scted networks.     | Properties                            |
| Instruction                                                                                                    | eternet Protocol V<br>Icrosoft Network<br>all<br>on<br>ssion Control Prot<br>iverse interconnel                                                                                                    | ension 4 (TCP/IPv4)     Adapter multiplexor Fro     Uninstal     Locol/internet Protocol.     tocol/internet Protocol.     coted networks. | Properties<br>The default<br>nication |

### 6

#### Configure the network settings.

- Configure the network according to the network settings of the control PC.
- For more information regarding the network settings of the control PC and RIP PC, contact your network administrator.

| ternet F                       | Protocol Version 4 (TCP/IPv4)                                                                    | Propertie                  | s                |                    |                       |
|--------------------------------|--------------------------------------------------------------------------------------------------|----------------------------|------------------|--------------------|-----------------------|
| Seneral                        | Alternate Configuration                                                                          |                            |                  |                    |                       |
| You car<br>this cap<br>for the | n get IP settings assigned autor<br>bability. Otherwise, you need to<br>appropriate IP settings. | natically if<br>ask your i | your n<br>networ | etwork<br>rk admir | supports<br>histrator |
| 00                             | otain an IP address automatical                                                                  | ly                         |                  |                    |                       |
| OUs                            | e the following IP address:                                                                      |                            |                  |                    |                       |
| IP ad                          | idress:                                                                                          | 4                          | 4                | 16                 |                       |
| Subr                           | et mask:                                                                                         | 14                         |                  |                    |                       |
| Defa                           | ult gateway:                                                                                     |                            | - 62             | ÷                  |                       |
|                                | btain DNS server address auton                                                                   | natically                  |                  |                    |                       |
| OUs                            | e the following DNS server add                                                                   | resses:                    |                  |                    |                       |
| Prefe                          | erred DNS server:                                                                                | ) (A.                      | •                |                    |                       |
| Alter                          | nate DNS server:                                                                                 | 1                          | •                |                    |                       |
|                                | alidate settings upon exit                                                                       |                            |                  | Adv                | anced                 |
|                                |                                                                                                  |                            |                  |                    |                       |

#### **7** Restart the RIP PC.

#### 8

- Confirm that the connection has been established.
  - Connect the RIP PC and control PC via a LAN cable. (2) "Connecting to a Local Network" (P. 4)
- **Q** Open Explorer on the RIP PC and enter [\\machine serial number] in the address bar.
  - The machine serial number can be checked on the touch panel (MENU > [SYSTEM] > [System information]).

#### **1 O** Check the Explorer display.

• Check whether two folders, [HotFolder] and [SharedJob], are displayed. If they are displayed, configuration is complete.

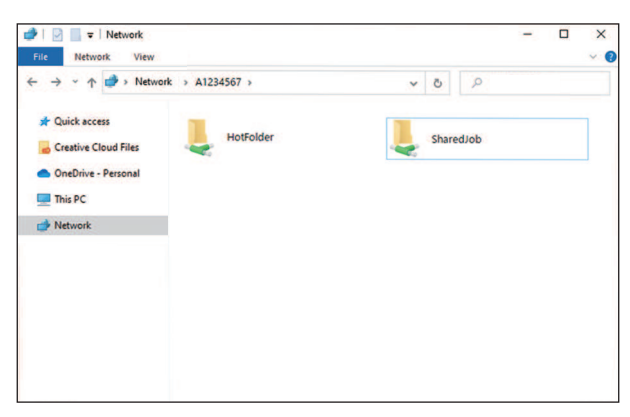

## 3. With output port set to [Ethernet]

Import jobs (RIP data) to the machine (control PC) using a local network. <sup>(CP)</sup> "Connecting to a Local Network"(P. 4)

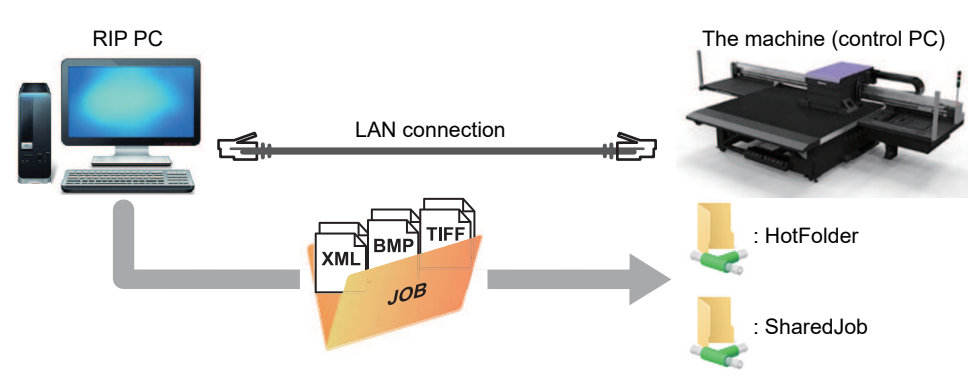

The shared folder for the machine (control PC) includes the following two types: These should be used as necessary, as the operation differs depending on the data saving destination.

| ltem      | Overview                                                                                                    |
|-----------|----------------------------------------------------------------------------------------------------|
| SharedJob | <ul> <li>Saving data in [SharedJob] adds the jobs to the MPC job list. I "When saved to [SharedJob]" (P. 12)</li> </ul> |
|           | <ul> <li>Jobs can be printed by selecting from the job list.</li> </ul>                                                 |
| HotFolder | <ul> <li>Saving data in [HotFolder] starts printing immediately. I When saved to<br/>[HotFolder]"(P. 12)</li> </ul>     |
|           | <ul> <li>Printing is not always started immediately, even if you save to [HotFolder].</li> </ul>                        |

### **Creating RIP Data**

#### Launch RasterLink.

• Click the icon on the RIP PC desktop.

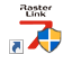

#### 2 Select the shared folder from [Select output folder].

- SharedJob: To print from [JOB LIST] on the touch panel (Example: [\\\*\*\*\*\*\*\SharedJob])
- HotFolder: To print automatically (Example: [\\\*\*\*\*\*\*\HotFolder])

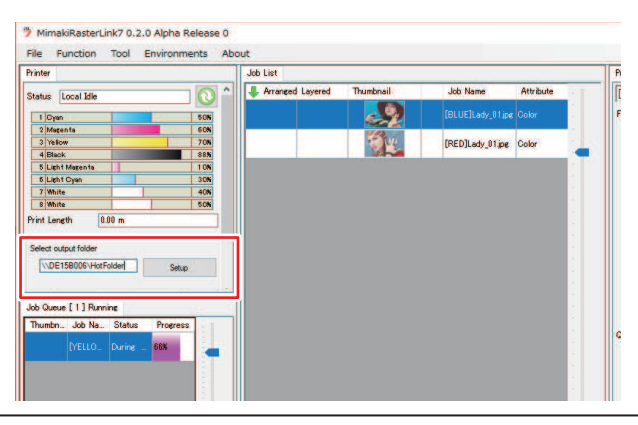

- Please change "\*\*\*\*\*\*\* to the serial number of the printer.
  - From MENU on the touch panel, tap [SYSTEM] > [System information] to display the serial number on the browser screen at right.

#### **3** Select the image data to print.

- (1) Select [File] > [Open].
- (2) Select the desired image data, then click [OK].
  - If multiple printers are registered, select JFX550-2513, JFX600-2513 in "Printer name".

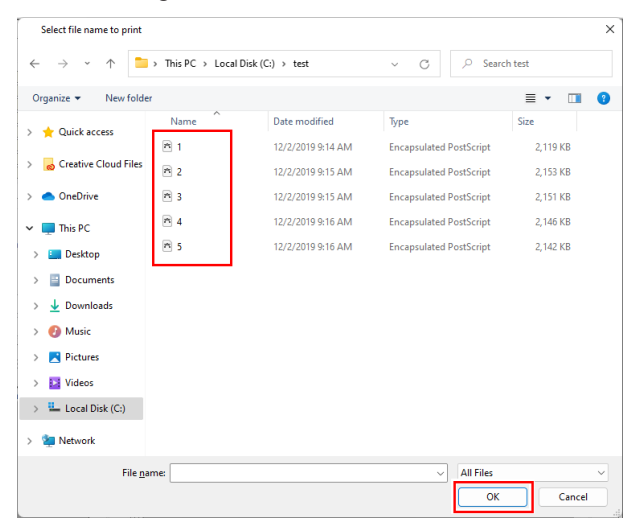

#### **A** Select the image data imported.

• The image is displayed in the tab for JFX550-2513, JFX600-2513 selected in "Printer name".

| File       Function       Tool       Environments       About         Prime       Image: Control on the control on the control on                                                                                      | 🏓 MimakiRasterLink7 0.2.0 Alpha Release 0 |                    |                                                                                                    |                  |           |     |                         |                                    | - 0 | ) ×               |
|----------------------------------------------------------------------------------------------------|-------------------------------------------|--------------------|----------------------------------------------------------------------------------------------------|------------------|-----------|-----|-------------------------|------------------------------------|-----|-------------------|
| Phote               works                works               works                                                                                                    | File Function Tool Environments Ab        | out                |                                                                                                    |                  |           |     |                         |                                    | Min | naki              |
| Base iccol Bin       Iccol         Image: iccol Bin       Iccol         Image: iccol Bin       Iccol         I                                                                                                    | Printer                                   | Job List           |                                                                                                    |                  |           |     | l operties              |                                    |     | A                 |
| Image: State State State State       Image: State State State State       Image: State State State State       Image: State State State State       Image: State State State State       Image: State State State State       Image: State State State State       Image: State State State State State       Image: State State St                                                                                       | Status Local Idle                         | 🐥 Arranged Layered | Thumbnail                                                                                                    | Job Name         | Attribute | - [ | ] Lock                  |                                    | ^   | <u> </u>          |
| Image 1       Image 1       Image 2       Image 2                                                                                                    | 1 Oyan 50N                                |                    |                                                                                                    | (BLUE)Lady_01;pe |           | 1   | le                      |                                    |     |                   |
| Image is an intervent in the second is a second is a second is second is a second is a second is a second i               | 2 Magenta 60%                             |                    | 1998 - 1998 - 1998 - 1998 - 1998 - 1998 - 1998 - 1998 - 1998 - 1998 - 1998 - 1998 - 1998 - 1998 - 1998 - 1998 - |                  |           |     | Job Name                | [BLUE]Lady_01jpg Rename            |     | õ                 |
| Importance       Import       Import <td>4 Black. 89%</td> <td></td> <td></td> <td>[RED]Lady_01;pe</td> <td>Colar</td> <td>-</td> <td>File Name</td> <td>[BLUE]Lady_01jpg</td> <td></td> <td>Q.</td>                                                                                                    | 4 Black. 89%                              |                    |                                                                                                    | [RED]Lady_01;pe  | Colar     | -   | File Name               | [BLUE]Lady_01jpg                   |     | Q.                |
| 1       1       1       1       1       1       1       1       1       1       1       1       1       1       1       1       1       1       1       1       1       1       1       1       1       1       1       1       1       1       1       1       1       1       1       1       1       1       1       1       1       1       1       1       1       1       1       1       1       1       1       1       1       1       1       1       1       1       1       1       1       1       1       1       1       1       1       1       1       1       1       1       1       1       1       1       1       1       1       1       1       1       1       1       1       1       1       1       1       1       1       1       1       1       1       1       1       1       1       1       1       1       1       1       1       1       1       1       1       1       1       1       1       1       1       1       1       1       1                                                                                                          | 5 Light Magan ta 10%                      |                    |                                                                                                    |                  |           |     | Format                  | JPEG                               |     | 11                |
| Image: See       Pares:       I         Media: See       See: See: See: See: See: See: See: See:                                                                                                    | 7 White 406                               |                    |                                                                                                    |                  |           |     | Image Size              | 1010.17 KB                         |     |                   |
| Pret Lord*       UB m       The table to the top of the top of the top of the top of the top of the top of the top of the top of the top of the top of the top of the top of the top of the top of the top of the top of the top of the top of the top of the top of the top of the top of the top of the top of top of the top of top of the top of top of top                                  | 8 White 50%                               |                    |                                                                                                    |                  |           | 1   | Pages                   | 1                                  |     | Ш                 |
| Media Sce       Sce/ Auto Detector       Fuerole at the spool (Sc/100)         @ Mouth Job Detector       Fuerole at the spool (Sc/100)       See Fuerole at the spool (Sc/100)         @ Mouth Job Detector       Fuerole at the spool (Sc/100)       See Fuerole at the spool (Sc/100)         @ Mouth Job Detector       Fuerole at the spool (Sc/100)       See Fuerole at the spool (Sc/100)         @ Mouth Job Detector       Fuerole at the spool (Sc/100)       See Fuerole at the spool (Sc/100)         @ Mouth Job Detector       Fuerole at the spool (Sc/100)       See Fuerole at the spool (Sc/100)         @ Mouth Job Detector       Fuerole at the spool (Sc/100)       See Fuerole at the spool (Sc/100)         @ Mouth Job Detector       Fuerole at the spool (Sc/100)       See Fuerole at the spool (Sc/100)         @ Mouth Job Detector       Fuerole at the spool (Sc/100)       See Fuerole at the spool (Sc/100)         @ Mouth Job Detector       Bear Fuerole at the spool (Sc/100)       See Fuerole at the spool (Sc/100)         @ Mouth Job Detector       Bear Fuerole at the spool (Sc/100)       See Fuerole at the spool (Sc/100)         @ Mouth Job Detector       Bear Fuerole at the spool (Sc/100)       See Fuerole at the spool (Sc/100)         @ Mouth Job Detector       Bear Fuerole at the spool (Sc/100)       See Fuerole at the spool (Sc/100)         @ Mouth Job Detector       Bear Fuerole at the spool (Sc/100) <t< td=""><td>Print Length 0.00 m</td><td></td><td></td><td></td><td></td><td></td><td>Page size</td><td>1606.20 × 1071.03 mm</td><td>]</td><td>37</td></t<>                                                                                                    | Print Length 0.00 m                       |                    |                                                                                                    |                  |           |     | Page size               | 1606.20 × 1071.03 mm               | ]   | 37                |
| Minda ingo       Implication       Implication                                                                                                    | Madia Sina                                |                    |                                                                                                    |                  |           |     | Favorites at the spool  | ucjv300                            | ]   | <u> </u>          |
| ● Marval pot       1620 0 mm       mm       mm <td< td=""><td>Scan Auto Datection</td><td></td><td></td><td></td><td></td><td></td><td>Job Attribute</td><td>Full Color V Setup</td><td></td><td>H</td></td<>                                                                                                    | Scan Auto Datection                       |                    |                                                                                                    |                  |           |     | Job Attribute           | Full Color V Setup                 |     | H                 |
| Ford       Roll Hode         Warnet Lite       3000 €         abd Guarnet Lite       Reade file         bbd Guarnet Lite       Reade file         munder, Jub Natu       Reade file         ftLLLO       name         ftLLLO       name         ftLLLO       name         ftLLLO       name         ftLLLO       name         ftLLLO       name         ftLLO       name         ftLO       name<                                                                                                    | ● Manual Input 1620.0 🛊 mm                |                    |                                                                                                    |                  |           |     | Use special color name  | s Not Exist                        | ]   | B.                |
| Working Line         300.0 the more         allo         allo         all                                                                                                    | Feed Roll Media                           |                    |                                                                                                    |                  |           | 1   | Image Edit              |                                    |     | <u>900</u>        |
| do Conce [1] Parnine       Media       Media       Medi                                                                                                    | Warning Line 300.0 🗘 mm                   |                    |                                                                                                    |                  |           | •   | Color Adjustment Set    | Normal                             |     | GO                |
| • Mode           • Mode           Mode                                                                                                    |                                           |                    |                                                                                                    |                  |           | 1   | uality                  |                                    |     |                   |
| Introde. 368 No. 568 No. 568 N                | Job Queue [1] Running                     |                    |                                                                                                    |                  |           |     | Media                   | 3M 40C-114 v3.5                    |     | <b>*</b>          |
| VELO       0.vre       0.0       Mard#HContestion       ■         Polis Mode       0.00080601051706.3M-40:0-114.y8F,F       0.00080601051706.3M-40:0-114.y8F,F       0.00080601051706010000000000000000000000000000                                                                                                    | Thumbn., Job Na., Status Progress         |                    |                                                                                                    |                  |           |     | Resolution              | 600×1200 VD                        |     |                   |
| Image: Construction of the second second s       | IYELLO During 56%                         |                    |                                                                                                    |                  |           |     | Input Profile (ICC)     | MimakiHiContrasticm                |     |                   |
| Image: Second Second Secon                |                                           |                    |                                                                                                    |                  |           | ·   | Profile Name            | UCJV3008CLUS1706C_3M-40C-114_v35_F |     | 8                 |
| Para       12         Para       12         Para <td< td=""><td></td><td></td><td></td><td></td><td></td><td>1</td><td>Overprint times</td><td>1</td><td></td><td>Ā.</td></td<>                                                                                                    |                                           |                    |                                                                                                    |                  |           | 1   | Overprint times         | 1                                  |     | Ā.                |
| ■       ■       ■       ■       ■       ■       ■       ■       ■       ■       ■       ■       ■       ■       ■       ■       ■       ■       ■       ■       ■       ■       ■       ■       ■       ■       ■       ■       ■       ■       ■       ■       ■       ■       ■       ■       ■       ■       ■       ■       ■       ■       ■       ■       ■       ■       ■       ■       ■       ■       ■       ■       ■       ■       ■       ■       ■       ■       ■       ■       ■       ■       ■       ■       ■       ■       ■       ■       ■       ■       ■       ■       ■       ■       ■       ■       ■       ■       ■       ■       ■       ■       ■       ■       ■       ■       ■       ■       ■       ■       ■       ■       ■       ■       ■       ■       ■       ■       ■       ■       ■       ■       ■       ■       ■       ■       ■       ■       ■       ■       ■       ■       ■       ■       ■       ■       ■       ■       ■                                                                                                          |                                           |                    |                                                                                                    |                  |           | ·   | Pass                    | 32                                 |     | $\mathbf{\nabla}$ |
| Image: Second Color Constraints     Fast Print     Web       Print Direction     Bindlatesina       Second Color Over Print     Simulatesina       Simulation     Bindlatesina       Value     Bindlatesina       Value     Bindlatesina       Bindlatesina     Bindlatesina                                                                                                    |                                           |                    |                                                                                                    |                  |           | 1   | Pass quality setting    | Speed                              |     | +                 |
| Image: Second Code Over Print     Bindlandooxidu       Image: Second Code Over Print     Bindlandooxidu                                                                                                    |                                           |                    |                                                                                                    |                  |           |     | Fast Print              | High                               |     |                   |
| Image: Construction of the state of the state of the  |                                           |                    |                                                                                                    |                  |           |     | Print Direction         | Bindirection                       |     |                   |
| Image: Second second second |                                           |                    |                                                                                                    |                  |           |     | Special Color Over Prin | nt Simultaneously                  |     | 91                |
| Image: Constraint of the second second sec       |                                           |                    |                                                                                                    |                  |           |     | soults                  |                                    |     | <b>٦</b>          |
|                                                                                                    |                                           |                    |                                                                                                    |                  |           | 1   | Ink Consumption         |                                    | ,   | TT .              |
|                                                                                                    |                                           |                    |                                                                                                    |                  |           |     | Oyan                    | 0.000 cc                           |     |                   |
|                                                                                                    |                                           |                    |                                                                                                    |                  |           |     | Magenta                 | 0.000 cc                           |     | 0                 |
| Black 0.000 cc                                                                                                    |                                           |                    |                                                                                                    |                  |           |     | Yellow                  | [0.000 cc                          |     |                   |
|                                                                                                    |                                           |                    |                                                                                                    | F # 3            | i         |     | Black                   | U.000 cc                           | ~   |                   |

#### **5** Check the settings and alter as necessary.

- Specify the following settings by clicking the function icons shown on the right-hand side of the screen:
  - 🔟 (General Print): Specifies settings like enlargement/reduction and number of copies.
  - Q (Print Condition): Selects a color profile for the media and ink set loaded in the machine.

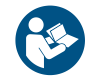

 For more information, refer to the RasterLink reference guide. https://mimaki.com/ download/software.html Prepare a job (RIP data) from image data.

- Click 🤐 (Execute) from the function icons on the right-hand side of the screen. Select "RIP and Print", then click [Start].
- When the output destination folder is [SharedJob]: The RIP job is added to the MPC job list. "When saved to [SharedJob]"(P. 12)
- When the output destination folder is [HotFolder]: "Job receiving" is displayed in the lower-left corner of the MPC screen, and printing starts. ( "When saved to [HotFolder]"(P. 12)

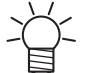

 When the output port is set to [Ethernet], the job is saved in the specified shared folder with the job name determined automatically by RasterLink.

#### When saved to [SharedJob]

Saving data in [SharedJob] adds the jobs to the MPC job list.

#### • Job checking procedure

Jobs that have been successfully loaded are saved in [SharedJob].

• From MENU on the touch panel, tap [PRINT] > [JOB LIST] > [SharedJob].

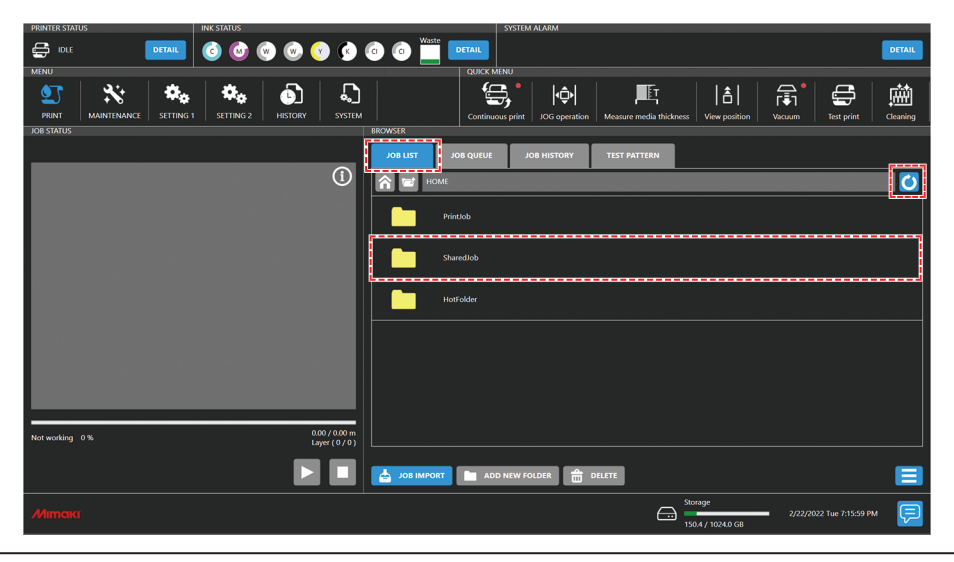

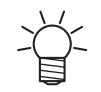

If a job is not displayed, tap the refresh button.

#### When saved to [HotFolder]

Saving data in [HotFolder] starts printing immediately.

- [QUICK MENU] > [Continuous print] setting
  - When continuous print mode is on: Printing starts immediately.
  - When continuous print mode is off: The job is added to the queue. Please turn on continuous print mode to start printing.
- If another job is currently being printed
  - The job is added to the queue. Printing starts automatically when the other job print is complete.
     Please note that when automatic operation mode or work change mode are turned on, continuous print mode will turn off and printing will not start once the other job print is complete.

#### Job checking procedure

Jobs that have been successfully loaded are saved to [HotFolder].

• From MENU on the touch panel, tap [PRINT] > [JOB LIST] > [HotFolder].

| PRINTER STATUS<br>INK STATUS<br>IDLE<br>IDLE<br>IDL |                                                                                                    |
|----------------------------------------------------------------------------------------------------|----------------------------------------------------------------------------------------------------|
| PRINT MAINTEMANCE SETTING 2 HISTORY SYSTE                                                                                                    | A Confluence of Confluence of |
|                                                                                                    |                                                                                                    |
| Ŭ                                                                                                    | Printed                                                                                                    |
|                                                                                                    | Sturediob                                                                                                    |
|                                                                                                    | hoffolder                                                                                                    |
|                                                                                                    |                                                                                                    |
| 0.00 / 0.00 m                                                                                                    |                                                                                                    |
|                                                                                                    | 🕹 JOE INFORT 🖿 ADD NEW FOLDER 🚖 DILETE                                                                                                    |
| Mimaki                                                                                                    | Songe<br>                                                                                                    |

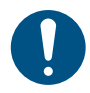

Up to 100 jobs can be saved to [HotFolder] by default. If the number exceeds 100 jobs, the
oldest jobs in the print history are deleted. The number of jobs that can be saved can be
changed as follows:
Setting 2 Menu[System setting] > [HotFolder setting]

#### Copying jobs to a shared folder at any time

Jobs can be created in advance on the RIP PC, and then copied to the shared folder at any time for importing to MPC.

- Create a job on the RIP PC in advance.
- **2** Copy the job created on the RIP PC to the shared folder (SharedJob or HotFolder) to be used.
  - Enter [\\\*\*\*\*\*\*] in the Explorer address bar to open the shared folder of the machine.

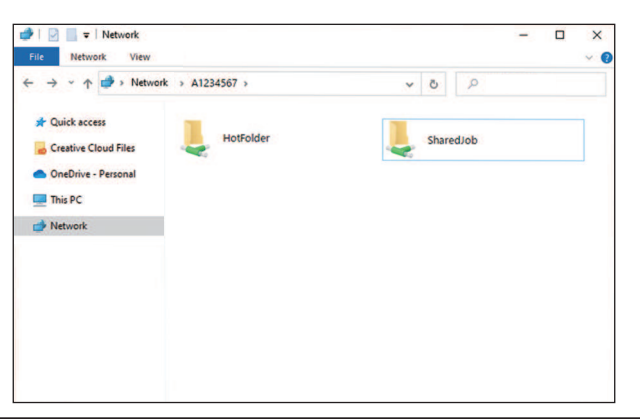

- Please change "\*\*\*\*\*\*\* to the serial number of the printer.
- From MENU on the touch panel, tap [SYSTEM] > [System information] to display the serial number on the browser screen at right.

## 4. Selecting a RIP Network Card

From the [SERVICE] menu, ensure that the RIP network card is selected.

From the MPC menu, tap [SERVICE] > [Adjust and Setting] > [Network selection].

· A dialog box appears.

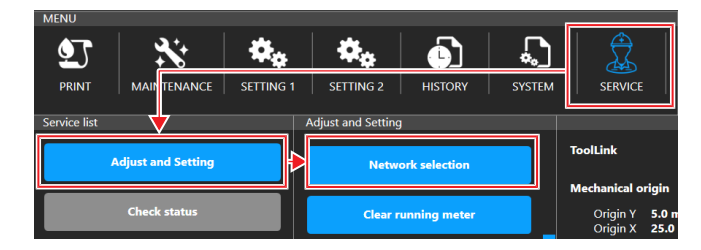

#### **2** Verify that the RIP network card is selected.

• Ensure that the network card with a status of "Up" in the [Link Status] column is also marked as "Select" in the [Selection] column.

| Network selection                            |                |       |                 |           | X |
|----------------------------------------------|----------------|-------|-----------------|-----------|---|
|                                              |                |       |                 | Update    |   |
| Description                                  | Link<br>Status | Speed | Info            | Selection |   |
| Manual Factories Edge 10Gbit Network Adapter | Up             | 1GB   | IP:10:10.021144 | Select    |   |
| Intel(R) Ethernet Connection (7) 1219-LM     | Down           |       | IP:MIKINA.WO187 |           |   |
|                                              |                |       |                 |           |   |

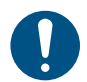

• Perform this procedure with a LAN cable connected to the RIP network card.

• If the corresponding network card is not marked as "Select", follow the steps below to select it.

#### • Selecting a network card

- (1) Click the corresponding network card.
  - · A dialog box appears.

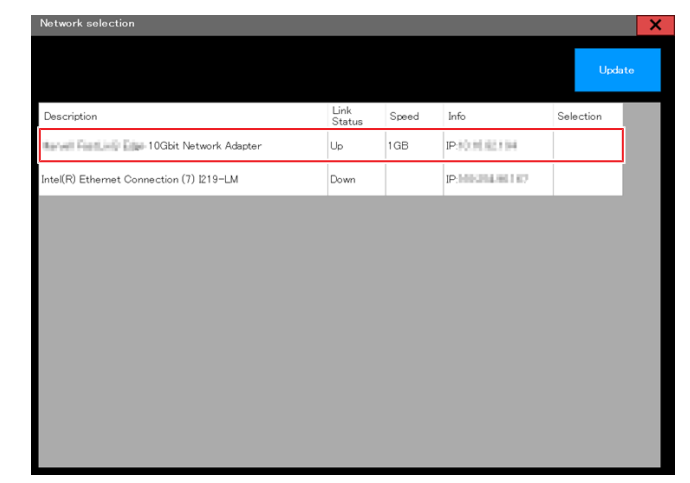

(2) Review the displayed information and click the [Save] button.

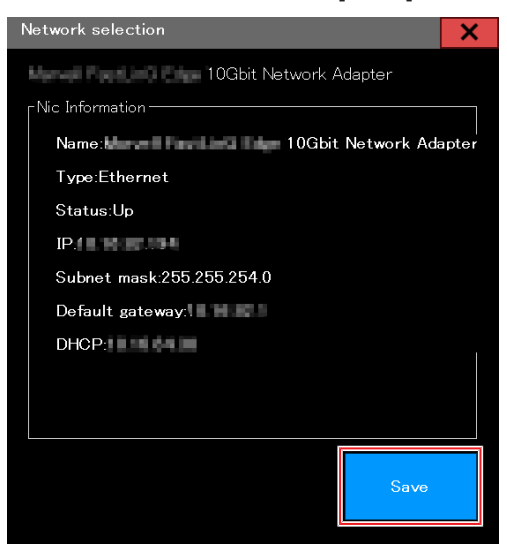

- (3) Confirm that the corresponding network card is now marked as "Select".
- (4) Restart the machine and control PC.
  - For details of how to restart, refer to Operation Manual > Chapter 3 Settings (MPC) > "Power Supply".
- (5) Ensure that a connection can be established from the RIP to both the machine and the control PC.

### NetworkConnection & Job Import Guide

November, 2023

MIMAKI ENGINEERING CO.,LTD. 2182-3 Shigeno-otsu, Tomi-shi, Nagano 389-0512 JAPAN

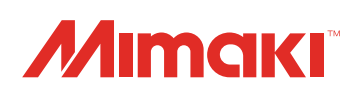

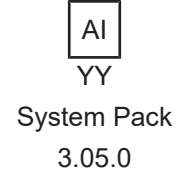

© MIMAKI ENGINEERING CO., LTD.2022